## **Quick Chemical Inventory Add or Edit**

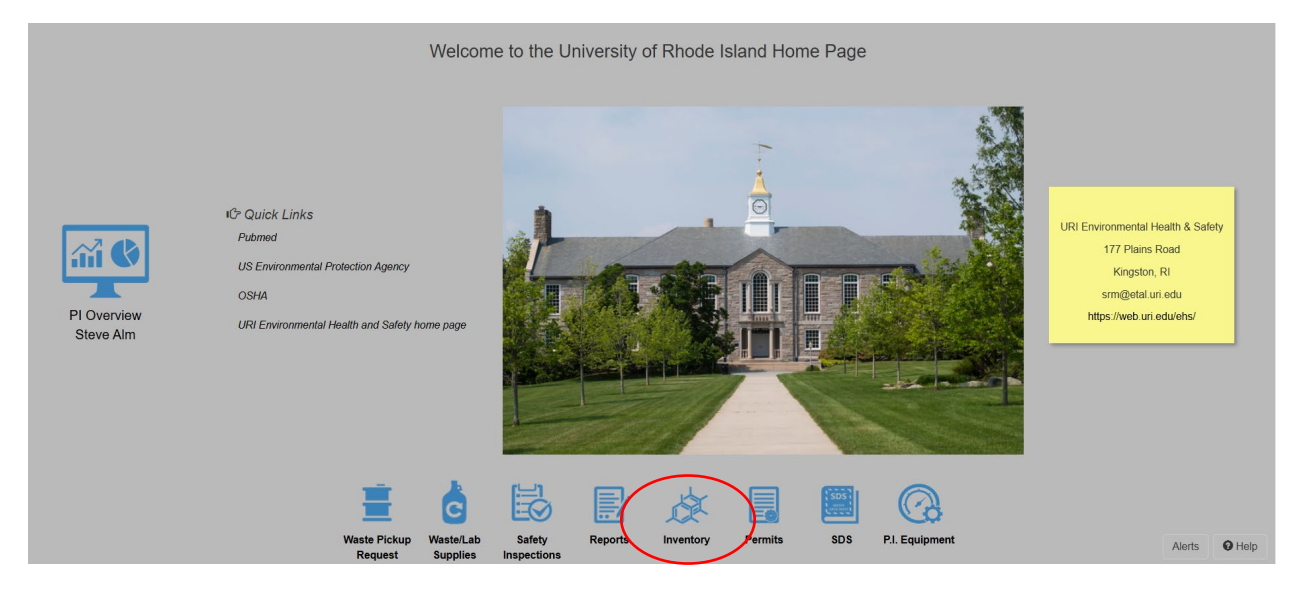

## 1. PI users will select Inventory from the icons shown on the Home Page

2. Select Quick Chemical Entry from under [Chemical Inventory].

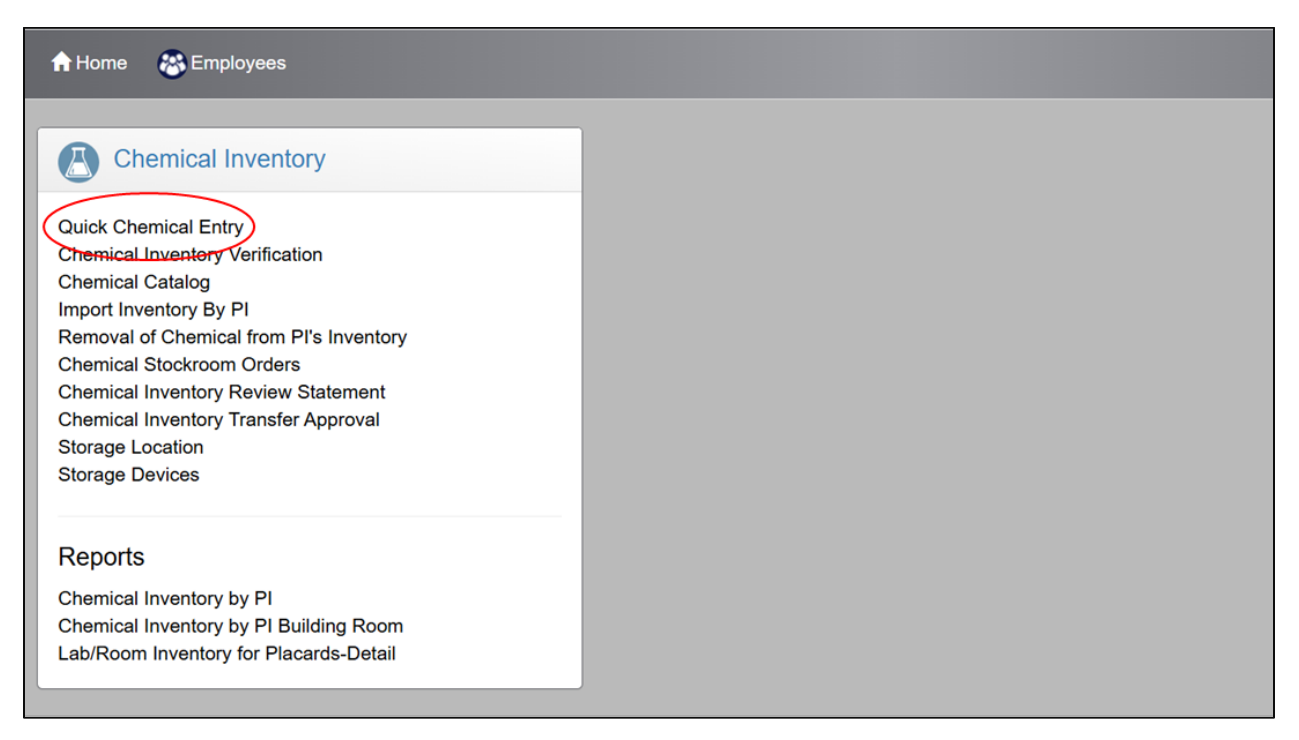

3. Click dropdown arrow next to **[Add]** to use Quick Add function. This also opens the **Chemical Inventory Edit** screen.

| H EI | HSA Inventory /    | Chemical Invento       | Edit Labels                      |                 |            |         |                   |               |        |                |                      |                                     |                                 |                                      | 6                                                   | Help 🔹                              |
|------|--------------------|------------------------|----------------------------------|-----------------|------------|---------|-------------------|---------------|--------|----------------|----------------------|-------------------------------------|---------------------------------|--------------------------------------|-----------------------------------------------------|-------------------------------------|
| + 4  | dd 🗸 🖍 Edit 🛞      | Remove More -          | Chemical Inventory Reports - PI: | Moore, Dave     | Inventory: | Current | Inventory         | •             | L      | ist Filter     |                      | •                                   |                                 |                                      |                                                     | Options -                           |
| Q    | uick Add           | pr Inventory           | × Q Pub©hem SDS E                | inder           |            |         |                   | C Request fro | om Che | mical Exchange | # Transfer           | Stockroom T                         | ransfer                         | Q Search                             | Department                                          | Inventory                           |
|      | opy Row            |                        |                                  |                 |            |         |                   |               |        |                |                      | ltem(s)<br>It                       | Item(s<br>marked ir<br>em(s) ma | ) marked in<br>Red are<br>rked in BL | n <mark>Yellow</mark> w<br>Expiring or<br>UE are Ap | ill Expire<br>r Expired<br>pendix A |
| Drag | a column header an | d drop it here to grou | up by that column                |                 |            |         |                   |               |        |                |                      |                                     |                                 |                                      |                                                     |                                     |
|      | Bar Code #         | Invalid Inventory      | PI                               | Chemical Name † |            |         | Synonyms          |               |        |                | Constituen           | ts                                  |                                 | Multip<br>Ingred                     | ile<br>dients?                                      | SDS                                 |
|      | T                  | •                      | Ţ                                |                 |            | T       |                   |               |        | T              |                      |                                     | T                               |                                      | T                                                   |                                     |
| =    | 7852104            |                        | Moore, Dave                      | Acetone         |            |         | Acetone - PRIMA   | RY            |        |                |                      |                                     |                                 | No                                   |                                                     | Viev 🌥                              |
| =    | 12345              | Invalid CAS            | Moore, Dave                      | Test Chemical   |            |         | Test Chemical - F | RIMARY        |        |                | WATER : 7<br>ACETONE | 732-18-5 : 90%<br>: : 67-64-1 : 10% |                                 | Yes                                  |                                                     |                                     |
| 4    |                    |                        |                                  | ,<br>,          |            |         |                   |               |        |                |                      |                                     |                                 |                                      |                                                     | •                                   |

 Search by Chemical Description or Search By CAS # and enter a Description/CAS # or Show PI's Personal Catalog (This shows your current inventory items to duplicate – PREFERRED OPTION and shown below)

| Select Ch | nemical                                        |                |                                             |                    |                         |                                        | Not Found In Catal | og ×      |
|-----------|------------------------------------------------|----------------|---------------------------------------------|--------------------|-------------------------|----------------------------------------|--------------------|-----------|
| Sear      | ch By Chemical Descr<br>now Pl's Personal Cata | iption<br>alog |                                             | Search O Sea       | rch By Catalog or CAS # |                                        | Search             | )ptions 🕶 |
| Diag a co | CAS #                                          | Chemical #     | Chemical Name                               | Vendor Name        | Catalog #               | Expiration <b>T</b><br>Period (months) |                    |           |
| Select    | 6064-63-7                                      |                | (+-)-2-HYDROXYHEXANOIC ACID                 |                    | 219800                  | -                                      |                    | Î         |
| Select    | 3391-86-4                                      |                | 1-OCTEN-3-OL                                |                    | 74950                   | -                                      |                    |           |
| Select    | 110-43-0                                       | 376            | 2-HEPTANONE 98%                             |                    | 154001000               | -                                      |                    |           |
| Select    | 64-19-7                                        | 1820           | ACETIC ACID, GLACIAL                        |                    | 830-001                 | -                                      |                    |           |
| Select    | 64-19-7                                        | 1820           | ACETIC ACID, GLACIAL CERTIFIED<br>ACS 99.7% |                    | A38                     | -                                      |                    |           |
| Select    | 64-19-7                                        | 1820           | ACETIC ACID, GLACIAL CERTIFIED<br>ACS 99.7% |                    | A38S                    | -                                      |                    |           |
| Select    | 67-64-1                                        | 8491           | ACETONE                                     | LAB CHEMICALS INC. | LC104202                | -                                      |                    |           |
| Select    | 67-64-1                                        | 8491           | ACETONE                                     |                    | 193832                  | -                                      |                    |           |
| Select    | 67-64-1                                        | 8491           | ACETONE                                     |                    |                         | -                                      |                    |           |

5. Alternatively use the Search and Filter Options to find the chemical to add to Inventory.

| Select | Chemical                        |                                      |                      |                                 |                   |                              |           | ⊗ Not Found In (              | Catalog   |
|--------|---------------------------------|--------------------------------------|----------------------|---------------------------------|-------------------|------------------------------|-----------|-------------------------------|-----------|
| • s    | Search By Che<br>) Show Pl's Po | mical Description<br>ersonal Catalog | Acetone              |                                 | Search            | ○ Search By Catalog or CAS # |           | Search                        | Options - |
| ↓ P    | Primary Name                    | e × † Chemical                       | Description $\times$ |                                 |                   |                              |           |                               |           |
|        | T                               | CAS #                                | Chemical #           | Synonym 🕇 🛛 🔻                   | Primary T<br>Name | Vendor Name                  | Catalog # | Expiration<br>Period (months) |           |
| ∡ Pri  | imary Name:                     | YES                                  |                      |                                 |                   |                              |           |                               | î         |
| 4      | Chemical I                      | Description: Acetor                  | пе                   |                                 |                   |                              |           |                               |           |
|        | Select                          | 67-64-1                              | 15897                | Acetone                         |                   | Fisher Scientific            |           | 0                             |           |
|        | Select                          | 67-64-1                              | 15899                | Acetone                         |                   | Sigma-Aldrich                | V800023   | 0                             |           |
|        | Select                          | 67-64-1                              | 15980                | Acetone                         | <b>V</b>          |                              | 30698     | 0                             |           |
|        | Select                          | 67-64-1                              | 15981                | Acetone                         |                   |                              |           | 0                             |           |
| -      | Chemical I                      | Description: ACETO                   | DNE                  |                                 |                   |                              |           |                               |           |
|        | Select                          | 67-64-1                              | 8491                 | ACETONE                         | <b>~</b>          | BD PharMingen                |           | 0                             |           |
| 4      | Chemical I                      | Description: Acetor                  | ne [for Spectrophot  | ometry]                         |                   |                              |           |                               |           |
|        | Select                          | 67-64-1                              | 15978                | Acetone [for Spectrophotometry] |                   | TCI AMERICA                  | A0054     | 0                             |           |

6. Click the **[Select]** button beside the Chemical you want to add -**Whether using Personal** catalog or Chemical description/CAS#. This will populate the chemical information - Chemical Description and CAS # (if available) will fill in.

| *P.I.          | Moore, Dave              | V                 | *Permit # | C-00001        | •               |  |
|----------------|--------------------------|-------------------|-----------|----------------|-----------------|--|
| *Chemical Name | Acetone                  |                   |           |                | Select Chemical |  |
| CAS#           | Found in Catalog 67-64-1 | ○ Not in Catalog  |           |                |                 |  |
|                | *# of Units              | *Quantity per Uni | t<br>•    | *Volume / Size | ¥               |  |
|                | *Physical State          |                   |           |                |                 |  |
| *Location      |                          |                   | •         |                |                 |  |
| Vendor         | Fisher Scientific        | •                 |           |                |                 |  |
| Catalog #      |                          |                   |           |                |                 |  |
| *Entry Date    | 3/18/2025                |                   |           |                |                 |  |
| Save Cancel    |                          |                   |           |                |                 |  |

- 7. Enter the # of Units, Qty per Unit, Volume/Size, and Physical State, and Concentration
- 8. Scroll down and hit the **Save** button
- 9. Scan or Type Inventory # pop up will appear

- 10. Enter EHS provided barcode # placed on bottle
- 11. Hit **Continue** button and entry will be saved and placed in current Inventory.

| "PJ.           | Alm, Steve                                                                                                    |
|----------------|----------------------------------------------------------------------------------------------------|
| *Chemical Name | Acetone Select Chemical                                                                                                    |
| CAS#           | Found in Catalog Oriented State State Stat |
|                | *# or Units     Scan or Type Inventory #       1     *       Bar Code #     Scan or Type Barcode # then Press Enter       *Physical State     *       Solid     *                                                                                                    |
| *Location      | PLANT SCIENCES (                                                                                                    |
| Vendor         | Fisher Scientific +                                                                                                    |
| Catalog #      |                                                                                                    |
| "Receipt Date  | 3/13/2025                                                                                                    |
| Save Cancel    |                                                                                                    |

12. If multiple units are selected to add multiple bottles of the same chemical, then you will be asked if you'd like to create multiple separate records (in this example, there are 5 units). If so, click **YES**.

| Ensa inventory | y / Chemicar Inventory / | QUICK AGG CHOINIG  |                     | dit Labels Sav    | e Delauits 🔻     |                |                 | Save | Callee |
|----------------|--------------------------|--------------------|---------------------|-------------------|------------------|----------------|-----------------|------|--------|
|                | *P.I.                    | Moore, Dave        | Multiple Units      |                   |                  |                | ×               | •    |        |
|                | *Chemical Name           | Acetone            | Would you like to c | reate 5 inventory | records for this | entry?         | Select Chemical |      |        |
|                |                          | Found in Catal     | 1                   |                   |                  | No             | Yes             |      |        |
|                | CAS#                     | 67-64-1            |                     |                   |                  |                |                 |      |        |
|                |                          | *# of Units        |                     | *Qty per Unit     |                  | *Volume / Size |                 |      |        |
|                |                          | 5                  |                     | 1.00000           | Ţ                | Liters         | <b>•</b>        |      |        |
|                |                          | *Physical State    |                     |                   |                  |                |                 |      |        |
|                | *Location                | EHS-Plains Road:Ki | chen                |                   |                  |                |                 |      |        |
|                | Vendor                   | Fisher Scientific  |                     | •                 |                  |                |                 |      |        |
|                | Catalog #                | 56257              |                     |                   |                  |                |                 |      |        |
|                | *Receipt Date            | 3/13/2025          | <b>:</b>            |                   |                  |                |                 |      |        |
|                | Save Cancel              |                    |                     |                   |                  |                |                 |      |        |

13. Type in barcodes for all units, hitting enter after each. Then click **Continue** to save and add entry to inventory.

|               |                             | Scan or Type | Inventory #                             |             | × |          |
|---------------|-----------------------------|--------------|-----------------------------------------|-------------|---|----------|
| CAS#          | Found in Catalog<br>67-64-1 | Bar Code #   | Scan or Type Barcode # then Press Enter |             |   |          |
|               | *# of Units                 |              |                                         | Inventory # |   |          |
|               | 5                           |              | Remove                                  | 10001       | * | <b>•</b> |
|               | *Physical State             |              | Remove                                  | 10002       |   |          |
|               | Liquid 👻                    |              | Remove                                  | 10003       |   |          |
|               | _                           |              | Remove                                  | 10004       |   |          |
| *Location     | EHS-Plains Road:Kitc        |              | Remove                                  | 10005       |   |          |
| Vendor        | Fisher Scientific           |              |                                         |             | • |          |
| Catalog #     | 56257                       | Continue     | Cancel                                  |             |   |          |
| *Receipt Date | 3/13/2025                   |              |                                         |             |   |          |

If you have any difficulty adding chemicals or have questions about the software, please contact EHS at srm@etal.uri.edu.